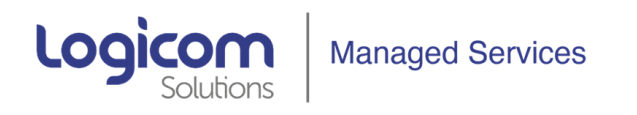

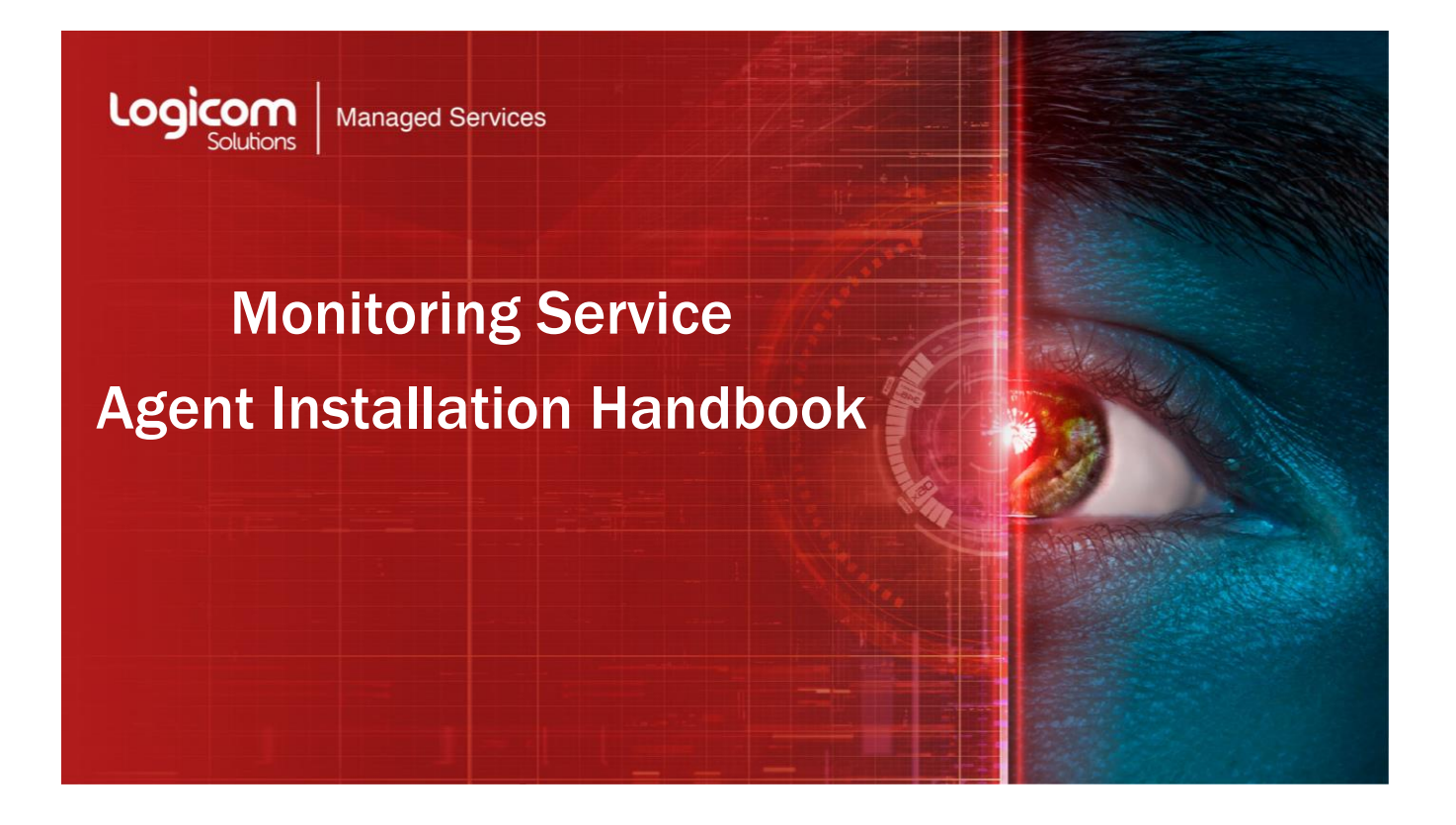

Author: Spyros Anemogiannis

Date: March 2021

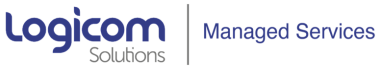

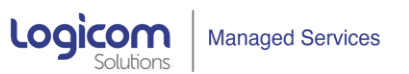

# Table of Contents

1

100

| 1. A  | GENT OVERVIEW                               | 3   |
|-------|---------------------------------------------|-----|
| P     | ASSIVE AND ACTIVE CHECKS                    | .3  |
| S     | UPPORTED PLATFORMS                          | . 3 |
| 2. D  | OWNLOAD THE AGENT                           | 4   |
| 3. IN | NSTALLING THE AGENT                         | 5   |
| W     | /INDOWS AGENT INSTALLATION FROM MSI         | .5  |
| R     | ED HAT ENT. LINUX/CENTOS AGENT INSTALLATION | 10  |
| N     | IAC OS AGENT INSTALLATION                   | 13  |

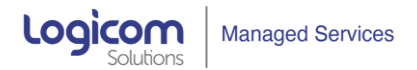

# 1. AGENT OVERVIEW

The agent is deployed on a monitoring target to actively monitor local resources and applications (hard drives, memory, processor statistics, performance metrics etc).

The agent gathers operational information locally and reports data to local proxy. Then, the local proxy sends the compressed data from all local agents to the central server for further processing.

In case of failures (such as a hard disk running full or a crashed service process), the central server can actively alert the administrators of the particular machine that reported the failure.

The agents are extremely efficient because of use of native system calls for gathering statistical information.

# **Passive and Active Checks**

The agents can perform **passive** and **active** checks.

In **Passive check** mode the agent responds to a data request. The local proxy asks for data, for example, CPU load, and the agent sends back the result.

Active checks require more complex processing. The agent must first retrieve a list of items from the local proxy for independent processing. Then it will periodically send new values to the local proxy server.

Whether to perform passive or active checks is configured by selecting the respective monitoring mode type in the agent configuration. (see respective section in this guide for details)

# **Supported Platforms**

The current agent is supported for the following OS:

Windows: all desktop and server versions since XP

Linux: 2.4, 2.6, 2.6.23, 3.0

IBM AIX: 4.3, 5.1, 5.1.09, 5.2, 5.3, 6.1, 6.1.04, 7.1, 7.2

FreeBSD: 4.2, 5.4, 6.0, 6.2, 7.0, 7.1, 8.2, 11, 11.1 11.2

NetBSD: 5.0

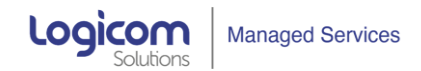

OpenBSD: 3.8, 3.9, 4.3, 4.6, 4.7, 5.4, 5.6, 5.7, 5.9, 6, 6.1, 6.3

HP-UX: 11.11,

Mac OS X: Any

Solaris: 9, 10, 11

# 2. DOWNLOAD THE AGENT

Depending on the OS distribution of the device we want to monitor, the agent can be downloaded from this repository site: <u>https://www.zabbix.com/download\_agents</u>

| Zabbix<br>Packages | Zabbix<br>Cloud<br>Images | Zabbix<br>Containers | Zabbix<br>Appliance | Zabbix<br>Sources | Zabbix<br>Agents |
|--------------------|---------------------------|----------------------|---------------------|-------------------|------------------|
|                    |                           |                      |                     |                   |                  |
| ownload            | and install               | pre-compile          | ed Zabbix ag        | ents              |                  |
| S DISTRIBUTION     | OS VERSION                | HARDWARE             | ZABBIX VERSION      | ENCRYPTION        | PACKAGING        |
| Windows            | Any                       | amd64                | 5.2                 | OpenSSL           | MSI              |
| Linux              |                           | i386                 | 5.0 LTS             | No encryption     | Archive          |
| macOS              |                           |                      | 4.4                 |                   |                  |
| AIX                |                           |                      | 4.2                 |                   |                  |
| FreeBSD            |                           |                      | 4.0 LTS             |                   |                  |
| HPUX               |                           |                      | 3.0 LTS             |                   |                  |
| NetBSD             |                           |                      |                     |                   |                  |
| OpenBSD            |                           |                      |                     |                   |                  |
| CI F.C.            |                           |                      |                     |                   |                  |
| SLES               |                           |                      |                     |                   |                  |
| Solaris            |                           |                      |                     |                   |                  |

After we have selected the required OS distribution and Zabbix version (should be the latest: 5.2) we download the corresponding Agent 2 at the bottom of the page:

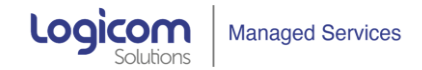

# **3. INSTALLING THE AGENT**

# Windows Agent Installation From MSI

The Windows agent can be installed from Windows MSI installer packages (32-bit or 64-bit) available from <u>https://www.zabbix.com/download\_agents</u>

| Opening zabbix_agent-4.2.0-win-amd                                 | 64-openssl.msi | ×      |
|--------------------------------------------------------------------|----------------|--------|
| You have chosen to open:                                           |                |        |
| 📌 zabbix_agent-4.2.0-win-amd6                                      | i4-openssl.msi |        |
| which is: Windows Installer Pac<br>from: https://assets.zabbix.com | kage (5.9 MB)  |        |
| Would you like to save this file?                                  |                |        |
|                                                                    | Save File      | Cancel |

The 32-bit package cannot be installed on a 64-bit Windows.

All packages come with TLS support, however, configuring TLS is optional.

Both UI and command-line based installation is supported.

To install, double-click the downloaded MSI file:

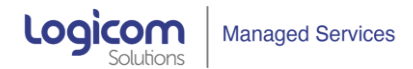

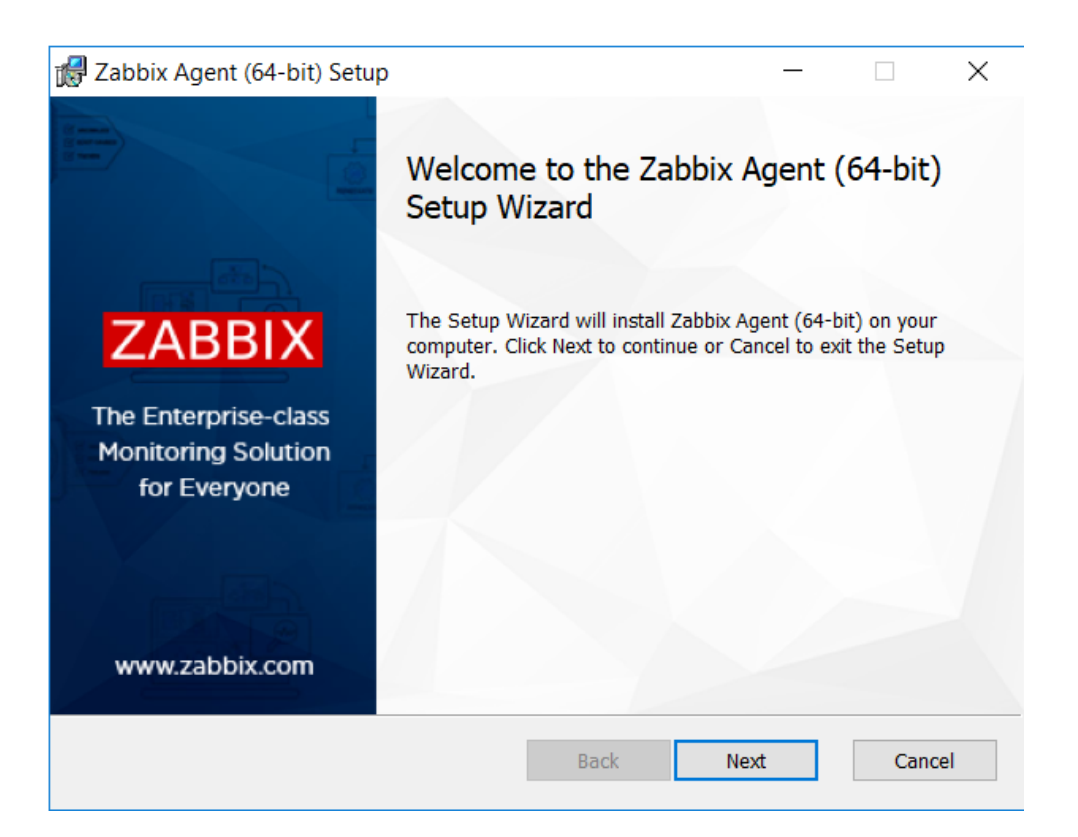

| 🛃 Zabbix Agent (64-bit) Setup                                                                                          | _  |      | $\times$ |
|----------------------------------------------------------------------------------------------------|----|------|----------|
| End-User License Agreement<br>Please read the following license agreement carefully                                    | ZA | BB   | Х        |
| GNU GENERAL PUBLIC LICENSE                                                                                             |    |      | ^        |
| Version 2, June 1991                                                                                                   |    |      |          |
| Copyright (C) 1989, 1991 Free Software Foundation, Inc.<br>51 Franklin Street, Fifth Floor, Boston, MA 02110-1301, USA |    |      | ~        |
| $\checkmark$ I accept the terms in the License Agreement                                                               |    |      |          |
| Print Back Next                                                                                                    | t  | Canc | el       |

#### Monitoring Solution Agent Installation Guide

| Accept the license t | to proceed to the nex<br>Zabbix Agent (64-bit) Setu                                                                                             | xt step:                                    |      | ×      |
|----------------------|----------------------------------------------------------------------------------------------------|---------------------------------------------|------|--------|
|                      | Zabbix Agent service co<br>Please enter the information                                                                                         | nfiguration<br>n for configure Zabbix Agent | Z    | ABBIX  |
|                      | Host name:                                                                                                    | LAPTOP-IKP7S50S                             |      |        |
|                      | Zabbix server IP/DNS:<br>Agent listen port:<br>Server or Proxy for<br>active checks:<br>Remote command:<br>Enable PSK:<br>Add agent location to | 127.0.0.1   10050   127.0.0.1   ✓           |      |        |
|                      | the PATH:                                                                                                    | ⊻<br><u>B</u> ack                           | Next | Cancel |

# Specify the following parameters:

| Parameter                         | Description                                                              |
|-----------------------------------|--------------------------------------------------------------------------|
| Host name                         | Specify the host name.                                                   |
| Zabbix server IP/DNS              | Specify the IP address of the local proxy.                               |
| Agent listen port                 | Specify agent listen port (10050 by default). You can leave the default. |
| Server or Proxy for active checks | Specify the IP address of local proxy for active agent checks.           |
| Remote commands                   | Mark the checkbox to enable remote commands.                             |
| Enable PSK                        | Mark the checkbox to enable TLS support via pre-shared keys.             |

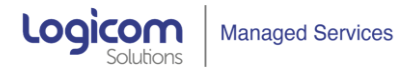

| Parameter                         | Description                              |
|-----------------------------------|------------------------------------------|
| Add agent location to the<br>PATH | Add agent location to the PATH variable. |

Enter pre-shared key identity and value. This step is only available if you checked Enable PSK in the previous step.

| ×    |
|------|
| BBIX |
|      |
|      |
|      |
|      |
|      |
|      |

Click Next to install all agent components:

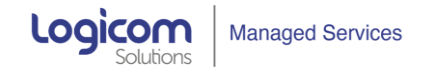

| 🖟 Zabbix Agent (64-bit) Setup                                                           |                      |                      | _                                   |                            | $\times$ |
|-----------------------------------------------------------------------------------------|----------------------|----------------------|-------------------------------------|----------------------------|----------|
| Custom Setup<br>Select the way you want features to be                                  | e installed.         |                      | Z                                   | ABB                        | IX       |
| Click the icons in the tree below to cha                                                | ange the way         | y features wil       | ll be installed.                    |                            |          |
| Zabbix Agent (64-bit)<br>Agent daemon<br>Zabbix sender<br>Zabbix get                    |                      | The ma<br>respons    | in Windows sen<br>ible for the Zabl | vice that is<br>bix Agent. |          |
|                                                                                         |                      | This fea<br>hard dri | iture requires 30<br>ive.           | 057KB on yo                | ur       |
| 2                                                                                       |                      |                      |                                     | Browse                     |          |
| Reset Disk Usag                                                                         | e                    | Back                 | Next                                | Cano                       | el       |
| Zabbix Agent (64-bit) Setup                                                             |                      |                      | _                                   |                            | ×        |
| Ready to install Zabbix Agent (6                                                        | 54-bit)              |                      | Z                                   | ABE                        | BIX      |
| Click Install to begin the installation. C<br>settings. Click Cancel to exit the wizard | lick Back to i<br>d. | review or ch         | ange any of you                     | ır installatio             | 'n       |
|                                                                                         |                      |                      |                                     |                            |          |
|                                                                                         |                      |                      |                                     |                            |          |
|                                                                                         |                      |                      |                                     |                            |          |
|                                                                                         | Back                 | (                    |                                     | Ca                         | ncel     |

The agent components along with the configuration file will be installed in a Zabbix Agent folder in Program Files. zabbix\_agentd.exe will be set up as Windows service with automatic startup.

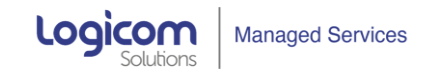

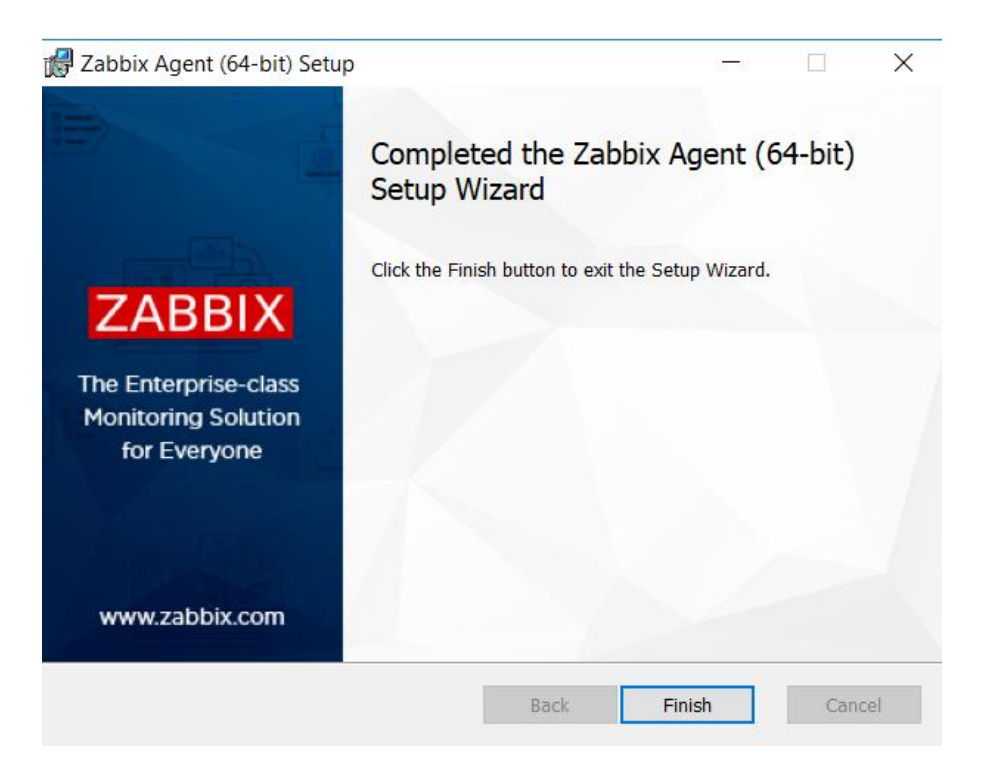

In order to start/Stop/Restart the Agent, you can find the Zabbix Agent Service under Services and run the corresponding commands there.

# Red Hat Ent. Linux/CentOS Agent Installation

# **Step 1 - Add Required Repository**

First, we need to download and install the repository on the server:

# RHEL/Centos 8

rpm -Uvh https://repo.zabbix.com/zabbix/5.2/rhel/8/x86\_64/zabbix-release-5.2-1.el8.noarch.rpm

dnf clean all

### Step 2 - Install Agent

Then, we proceed to install the agent:

dnf install zabbix-agent

### Step 3 – Configure Agent

Edit parameters for Server, ServerActive and Hostname and save:

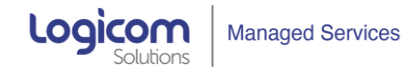

sudo nano /etc/zabbix/zabbix\_agentd.conf or sudo vi /etc/zabbix/zabbix\_agentd.conf

#### Step 4 – Running Agent

Start/Restart the Agent:

sudo systemctl start zabbix-agent.service

sudo systemctl restart zabbix-agent.service

Check the Status of the Agent:

sudo systemctl status zabbix-agent.service

Stop the Agent:

sudo systemctl stop zabbix-agent.service

#### **Step 5 - Setup Internal Firewall**

We need to allow TCP connections to port 10050

firewall-cmd -permanent -add-port=10050/tcp

firewall-cmd --reload

firewall-cmd --list-ports

Step 6 – Check Agent Logs

tail -f /var/log/zabbix/zabbix\_agentd.log

### **RHEL/Centos 7**

## **Step 1 - Add Required Repository**

rpm -Uvh https://repo.zabbix.com/zabbix/5.2/rhel/7/x86\_64/zabbix-release-5.2-1.el7.noarch.rpm

yum clean all

#### Step 2 - Install Agent

yum install zabbix-agent

#### **Step 3 – Configure Agent**

Edit parameters for Server, ServerActive and Hostname and save:

sudo nano /etc/zabbix/zabbix\_agentd.conf or sudo vi /etc/zabbix/zabbix\_agentd.conf

Step 4 – Running Agent

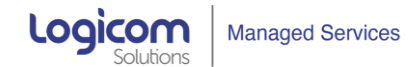

Start/Restart the Agent:

sudo systemctl start zabbix-agent.service

sudo systemctl restart zabbix-agent.service

Check the Status of the Agent:

sudo systemctl status zabbix-agent.service

Stop the Agent:

sudo systemctl stop zabbix-agent.service

**Step 5 - Setup Internal Firewall** 

We need to allow TCP connections to port 10050

firewall-cmd -permanent -add-port=10050/tcp

firewall-cmd --reload

firewall-cmd -list-ports

**Step 6 – Check Agent Logs** 

tail -f /var/log/zabbix/zabbix\_agentd.log

# Ubuntu 20.04

Step 1 - Add Required Repository

wget https://repo.zabbix.com/zabbix/5.2/ubuntu/pool/main/z/zabbix-release/zabbix-release\_5.2-1+ubuntu20.04\_all.deb

dpkg -i zabbix-release\_5.2-1+ubuntu20.04\_all.deb

apt update

Step 2 - Install Agent

sudo apt install zabbix-agent

### Step 3 – Configure Agent

Edit parameters for Server, ServerActive and Hostname and save:

sudo nano /etc/zabbix/zabbix\_agentd.conf or sudo vi /etc/zabbix/zabbix\_agentd.conf

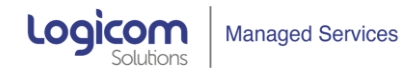

### **Step 4 – Running Agent**

Start the Agent: service zabbix-agent start Check the Status of the Agent: service zabbix-agent status Stop the Agent: service zabbix-agent stop

# MAC OS Agent Installation

Zabbix Mac OS agent can be installed from PKG installer packages available for download from: https://www.zabbix.com/download\_agents

Versions with or without encryption are available.

# Step 1 - INSTALLING AGENT

The agent can be installed using the graphical user interface or from the command line, for example:

### sudo installer -pkg zabbix\_agent-5.2.0-macos-amd64-openssl.pkg -target /

Make sure to use the correct Zabbix package version in the command. It must match the name of the downloaded package.

### Step 2 - RUNNING AGENT

The agent will start automatically after installation or restart.

You may edit the configuration file at /usr/local/etc/zabbix/zabbix\_agentd.conf if necessary.

To start the agent manually, you may run:

### sudo launchctl start com.zabbix.zabbix\_agentd

To stop the agent manually:

### sudo launchctl stop com.zabbix.zabbix\_agentd

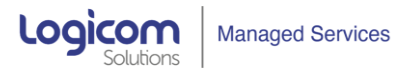

During upgrade, the existing configuration file is not overwritten. Instead a new zabbix\_agentd.conf.NEW file is created to be used for reviewing and updating the existing configuration file, if necessary.

Remember to restart the agent after manual changes to the configuration file.

## Step 3 - TROUBLESHOOTING AND REMOVING AGENT

This section lists some useful commands that can be used for troubleshooting and removing Zabbix agent installation.

See if Zabbix agent is running:

ps aux | grep zabbix\_agentd

Stop Zabbix agent if it was launched with launchetl:

# sudo launchctl unload /Library/LaunchDaemons/com.zabbix.zabbix\_agentd.plist

Remove files (including configuration and logs) that were installed with installer package:

## sudo rm -f /Library/LaunchDaemons/com.zabbix.zabbix\_agentd.plist

sudo rm -f /usr/local/sbin/zabbix\_agentd

sudo rm -f /usr/local/bin/zabbix\_get

sudo rm -f /usr/local/bin/zabbix\_sender

sudo rm -rf /usr/local/etc/zabbix

sudo rm -rf /var/logs/zabbix